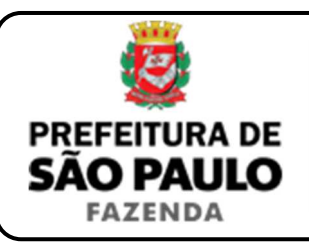

## Fusão

**NOTA INICIAL:** Conforme o artigo 228 da Lei Federal n° 6.404, de 1976: "A fusão é a operação pela qual se unem duas ou mais sociedades para formar sociedade nova, que lhes sucederá em todos os direitos e obrigações".

- 1) O contribuinte deverá acessar o seguinte endereço: <u>www.prefeitura.sp.gov.br/cidade/secretarias/fazenda/servicos/itbi/</u>
- 2) Em seguida, deverá o contribuinte clicar, conforme o caso, em:
  - > Declaração de Transações Imobiliárias (Imóveis Urbanos); ou
  - > Declaração de Transações Imobiliárias (Imóveis Rurais); ou
  - Declaração de Transações Imobiliárias (Amparadas por MS e Avaliação Especial).
- **3)** Em todos os casos, a Declaração de Transações Imobiliárias deverá ser preenchida com base nos respectivos atos de fusão.
- 4) No caso de transações relativas a imóveis urbanos, o campo "Cadastro do imóvel" deverá ser preenchido com respectivo <u>número de</u> <u>contribuinte do IPTU</u>. No caso de imóveis rurais, o campo "Cadastro do INCRA" deverá ser preenchido com o respectivo <u>número do INCRA</u>.
- 5) Como "Natureza da transação", contribuinte deverá selecionar a opção: "22. Fusão".
- 6) Os campos relativos à identificação das partes envolvidas deverão ser preenchidos com o CPF / CNPJ e o nome / razão social da sociedade resultante da fusão, bem como de todas as sociedades fusionadas.
- 7) Em seguida, deverá ser preenchido o campo "Valor declarado para o imóvel nos atos de fusão".

- 8) Em havendo liminar ou decisão judicial que autorize o pagamento do ITBI adotando-se base de cálculo diversa da prevista na legislação municipal, o contribuinte deverá clicar em *"Declaração de Transações Imobiliárias (Amparadas por MS e Avaliação Especial)"* e preencher o campo **"Valor autorizado pelo juízo**" com o valor que, segundo a autoridade judicial, deverá ser utilizado como base para o recolhimento do imposto.
- 9) Em seguida, o contribuinte deverá selecionar se está sendo transmitida a totalidade do imóvel e, em caso negativo, colocar a proporção transmitida (em formato percentual), conforme exemplificado a seguir:
  - Caso a transmissão seja da metade ideal do imóvel, deverá ser inserida como proporção 50%, sendo necessário digitar somente "50" no campo \_\_\_\_\_\_%;
  - Caso a transmissão seja de um terço do imóvel, deverá ser inserida como proporção 33,33%, sendo necessário digitar somente "33,33" no campo %.
- **10)** Como "**Tipo de instrumento**", deverá ser selecionado uma das duas opções a seguir:
  - Alteração contratual, ata de assembleia geral ou ata de reunião dos sócios aprovando a fusão; ou
  - Escritura pública.
- **11)** Conforme o tipo de instrumento selecionado, o campo relativo à data deverá ser preenchido com a:
  - Data da alteração contratual, ata de assembleia ou ata de reunião em que a fusão foi aprovada; ou
  - Data da escritura pública por meio da qual foi promovida a transmissão do bem imóvel.

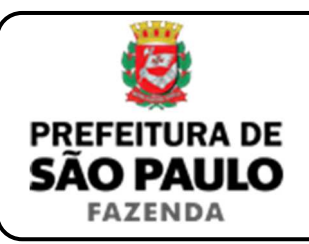

- 12) Caso a transmissão do bem imóvel em virtude da fusão tenha sido formalizada mediante alteração contratual, ata de assembleia ou ata de reunião, <u>a data a ser preenchida é a do próprio instrumento</u> <u>particular, e não a do registro do ato na Junta Comercial</u>.
- 13) Caso a transmissão do bem imóvel em virtude da fusão tenha sido por escritura pública, o campo "Cartório de notas" deverá ser preenchido com o respectivo tabelionato de notas e, ao final, o Município e UF aonde o mesmo se situa (Ex.: 9 Tabelionato / São Paulo / SP).
- 14) Em seguida, o contribuinte deverá inserir o Cartório de Registro de Imóveis, bem como o respectivo nº da matrícula ou transcrição, para, finalmente, clicar em "Avançar" e, depois, em "Calcular Imposto" e, por fim, em "Emitir Guia Pagamento".
- 15) Caso a transação se refira a imóvel cujo IPTU esteja lançado em Área Maior (A.M)\*, ou não se saiba qual o nº do IPTU do imóvel, o contribuinte poderá utilizar o Atendimento à Distância, acessando o Portal 156 pelo link <u>sp156.prefeitura.sp.gov.br</u>.
  - Como assunto, deverá ser selecionado "Finanças" e, em seguida, em "Ainda não encontrou?".
  - Como serviço, deverá ser selecionado "IPTU Imposto Predial e Territorial Urbano" e, em seguida, "IPTU Solicitar pesquisa de SQL (número de IPTU)".
- 16) Caso ainda haja outras dúvidas, utilize o Atendimento à Distância pelo Portal SP156 (<u>sp156.prefeitura.sp.gov.br</u>), selcionando "Finanças" e, em seguida, em "Ainda não encontrou?".
  - Como serviço, deverá ser selecionado "ITBI Imposto sobre a Transmissão de Bens Imóveis" e, em seguida, o serviço desejado.

(\*) Área Maior (A.M): Ocorre quando o cadastro do IPTU de determinada casa, apartamento etc. não está individualizado e especificado para o imóvel em si, mas abrange também outros imóveis.

É o caso, por exemplo, do apartamento cujo lançamento de IPTU ainda engloba a totalidade do edifício; ou da casa situada em um lote de 125 m2 cujo IPTU ainda se refere ao terreno não desdobrado de 250 m2.

**ATENÇÃO:** A Declaração de Transações Imobiliárias deverá ser preenchida e o respectivo ITBI, pago, até a data da escritura pública ou dentro de 10 (dez) dias da data da alteração contratual, da ata de assembleia geral ou da ata de reunião em que foi aprovada a fusão, sob pena de multa de 0,33%, por dia de atraso, sobre o valor do imposto, até o limite de 20%, além de atualização monetária e juros de 1% ao mês.

**ESCLARECIMENTOS:** Conforme artigos 3° e 4° da Lei Municipal n° 11.154, de 30/12/1991, não haverá incidência do ITBI nas transações imobiliárias decorrentes de fusão.

Contudo, a não-incidência está condicionada à comprovação por parte da adquirente de que mais de 50% de suas receitas operacionais <u>NÃO</u> são decorrentes de compra e venda, locação ou arrendamento de bens imóveis. Conforme artigo 19 da Lei nº 11.154, de 1991, os notários, oficiais de Registro de Imóveis e seus prepostos não poderão promover o registro ou a lavratura de quaisquer atos relacionados à transmissão imobiliária, sem que seja apresentado o comprovante de pagamento de tributo ou a prova do reconhecimento administrativo da não-incidência do ITBI.

*O link <u>www.prefeitura.sp.gov.br/cidade/secretarias/fazenda/servicos/itbi</u> na opção "Não-incidência" traz mais informações a respeito.*